DESIGNATION

C1, C2, C4,

C6, C8–C11,

C15, C18,

C19, C20

C3. C5. C7.

C21

C12

C13, C14

C16, C17

D1. D2

D3

FB1. FB2

J1, J2 J3

JU1-JU16

JU17. JU18.

JU19 JU20–JU24

Q1 R1–R18, R28 OTY

12

4

1

2

2

2

1

2

2

1

16

3

5

1

19

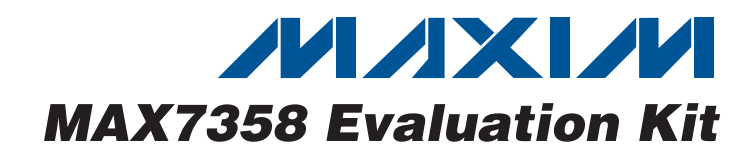

## **General Description**

DESCRIPTION

0.1µF ±10%, 16V X7R ceramic

10µF ±10%, 10V X5R ceramic

Murata GRM21BR61A106K 0.033µF ±10%, 25V X7R ceramic

Murata GRM188R71E333K 22pF ±5%, 50V C0G ceramic

Murata GRM1885C1H220J 10pF ±5%, 50V C0G ceramic

Murata GRM1885C1H100J

Murata BLM18AG221SN1D

220Ω, 200mA ferrite beads (0603)

Single-row (1 x 12) 12-pin headers

USB type-B female receptacle

n-channel MOSFET (SOT23)

4.7k $\Omega \pm 5\%$  resistors (0603)

Murata GRM188R71C104K

capacitors (0603)

capacitors (0805)

capacitor (0603)

capacitors (0603)

capacitors (0603)

Red LEDs (0603)

Green LED (0603)

4-pin headers

3-pin headers

2-pin headers

The MAX7358 evaluation kit (EV kit) provides a proven design to evaluate the MAX7358 eight-channel I<sup>2</sup>C switch/multiplexer. The EV kit also includes Windows<sup>®</sup> 2000/XP- and Windows Vista<sup>®</sup>-compatible software that provides a simple graphical user interface (GUI) for exercising the features of the MAX7358.

The MAX7358 EV kit has a built-in USB interface, allowing a PC to access the internal registers of the MAX7358, as well as providing power for the EV kit.

The MAX7358 EV kit PCB comes with a MAX7358EUG+ installed. The EV kit can also be used to evaluate the MAX7356 and MAX7357 by replacing the MAX7358 (U1). Contact the factory for free samples of the pincompatible MAX7356EUG+ or MAX7357EUG+ devices.

### **Features**

- Windows 2000/XP- and Windows Vista (32-Bit)-Compatible Software
- USB-PC Connection (Cable Included)
- USB Powered
- Lead-Free and RoHS Compliant
- Proven PCB Layout
- Fully Assembled and Tested

### **\_Ordering Information**

|   | PART          | TYPE   |  |
|---|---------------|--------|--|
|   | MAX7358EVKIT+ | EV Kit |  |
| _ |               | <br>   |  |

+Denotes lead-free and RoHS compliant.

### \_Component List

| DESIGNATION | QTY | DESCRIPTION                                                                       |
|-------------|-----|-----------------------------------------------------------------------------------|
| R19, R25    | 2   | $130\Omega \pm 5\%$ resistors (0603)                                              |
| R20, R21    | 2   | 27Ω ±5% resistors (0603)                                                          |
| R22         | 1   | 1.5kΩ ±5% resistor (0603)                                                         |
| R23         | 1   | 2.2kΩ ±5% resistor (0603)                                                         |
| R24         | 1   | $10k\Omega \pm 5\%$ resistor (0603)                                               |
| R26         | 1   | 100Ω ±5% resistor (0603)                                                          |
| R27         | 1   | 470Ω ±5% resistor (0603)                                                          |
| U1          | 1   | 1-to-8 I <sup>2</sup> C bus switch/multiplexer<br>(24 TSSOP)<br>Maxim MAX7358EUG+ |
| U2–U9       | 8   | Digital temperature sensors (8 SO)<br>Maxim MAX6634MSA+                           |
| U10 1       |     | LDO regulator (5 SC70)<br>Maxim MAX8511EXK25+                                     |
| U11         | 1   | LDO regulator (5 SC70)<br>Maxim MAX8511EXK33+                                     |
| U12         | 1   | Microcontroller (68 QFN-EP*)<br>Maxim MAXQ2000-RAX+                               |
| U13         | 1   | USB-to-UART converter (32 TQFP)                                                   |
| U14         | 1   | 93C46 type 3-wire EEPROM (8 SO)                                                   |
| Y1          | 1   | 6MHz crystal (HCM49)<br>Hong Kong X'tals<br>SSL6000000E18FAF                      |
| Y2          | 1   | 16MHz crystal (HCM49)<br>Hong Kong X'tals<br>SSM1600000E18FAF                     |
|             | 24  | Shunts                                                                            |
|             | 1   | PCB: MAX7358 Evaluation Kit+                                                      |

Windows and Windows Vista are registered trademarks of Microsoft Corp.

### 

\_ Maxim Integrated Products 1

For pricing, delivery, and ordering information, please contact Maxim Direct at 1-888-629-4642, or visit Maxim's website at www.maxim-ic.com.

\*EP = Exposed pad.

## **Component Suppliers**

| SUPPLIER                               | PHONE        | WEBSITE                     |
|----------------------------------------|--------------|-----------------------------|
| Hong Kong X'tals Ltd.                  | 852-35112388 | www.hongkongcrystal.com     |
| Murata Electronics North America, Inc. | 770-436-1300 | www.murata-northamerica.com |

Note: Indicate that you are using the MAX7358, MAX7357, or MAX7356 when contacting these component suppliers.

### MAX7358 EV Kit Files

| FILE                | DESCRIPTION                                |
|---------------------|--------------------------------------------|
| INSTALL.EXE         | Installs the EV kit files on your computer |
| MAX7358.EXE         | Application program                        |
| FTD2XX.INF          | USB device driver file                     |
| UNINST.INI          | Uninstalls the EV kit software             |
| USB_Driver_Help.PDF | USB driver installation help file          |

## \_Quick Start

### **Required Equipment**

Before beginning, the following equipment is needed:

- MAX7358 EV kit (USB cable included)
- A user-supplied Windows 2000/XP- or Windows Vistacompatible PC with a spare USB port

**Note:** In the following sections, software-related items are identified by bolding. Text in **bold** refers to items directly from the EV kit software. Text in **bold and under-lined** refers to items from the Windows operating system.

#### Procedure

- Visit <u>www.maxim-ic.com/evkitsoftware</u> to download the latest version of the EV kit software, 7358Rxx.ZIP. Save the EV kit software to a temporary folder and uncompress the ZIP file.
- Install the EV kit software on your computer by running the INSTALL.EXE program inside the temporary folder. The program files are copied and icons are created in the Windows <u>Start | Programs</u> menu.
- 3) Verify that all jumpers are in their default positions, as shown in Table 1.
- 4) Connect the USB cable from the PC to the EV kit board. A <u>Building Driver Database</u> window pops up in addition to a <u>New Hardware Found</u> message when installing the USB driver for the first time. If you do not see a window that is similar to the one described above after 30 seconds, remove the USB cable from the board and reconnect it. Administrator privileges are required to install the USB device driver on Windows.

- 5) Follow the directions of the <u>Add New Hardware</u> <u>Wizard</u> to install the USB device driver. Choose the <u>Search for the best driver for your device</u> option. Specify the location of the device driver to be <u>C:\Program Files\MAX7358</u> (default installation directory) using the <u>Browse</u> button. During device driver installation, Windows may show a warning message indicating that the device driver Maxim uses does not contain a digital signature. This is not an error condition and it is safe to proceed with installation. Refer to the USB\_Driver\_Help.PDF document included with the software for additional information.
- Verify that the EV kit's LED D2 turns on red, indicating that the USB is communicating to the EV kit board.
- Start the MAX7358 EV kit software by opening its icon in the <u>Start I Programs</u> menu. The EV kit software main window appears, as shown in Figure 1.
- Switch to the Lock-up Detection Demo tab sheet. Press the Start Demo button. Observe that the EV kit D1 turns on red according to the demo procedure.

### **Detailed Description of Software**

The software main window includes five tabs: Registers 0x00 ~ 0x02, Registers 0x03 ~ 0x06, View Register Map, MUX Operation Demo, and Lock-up Detection Demo. At the bottom of the window, there is an I2C Address: drop-down list, an I2C Speed group box, a Change to Enhanced Mode button, and a POR Reset button.

The **Registers 0x00 ~ 0x02** and **Registers 0x03 ~ 0x06** tab sheets allow users to write or read all of the registers in the MAX7358.

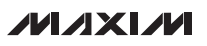

The **Registers 0x00 ~ 0x02** tab sheet contains switch control, configuration, and flush-out sequence registers. The **Registers 0x03 ~ 0x06** tab sheet contains lock-up indication, traffic prior to lock-up, and stuck-high fault registers.

Press the **Read All Registers** button on the **View Register Map** tab sheet to read all of the accessible registers in the MAX7358 at one time. Press the **Read Ch**\_ button on the **MUX Operation Demo** tab sheet to read the temperature sensor connected to the corresponding MAX7358 I<sup>2</sup>C channel.

Press the **Start Demo** button on the **Lock-up Detection Demo** tab sheet to start a demonstration of lock-up conditions on switches 0–3. The demo procedure is listed on the software GUI.

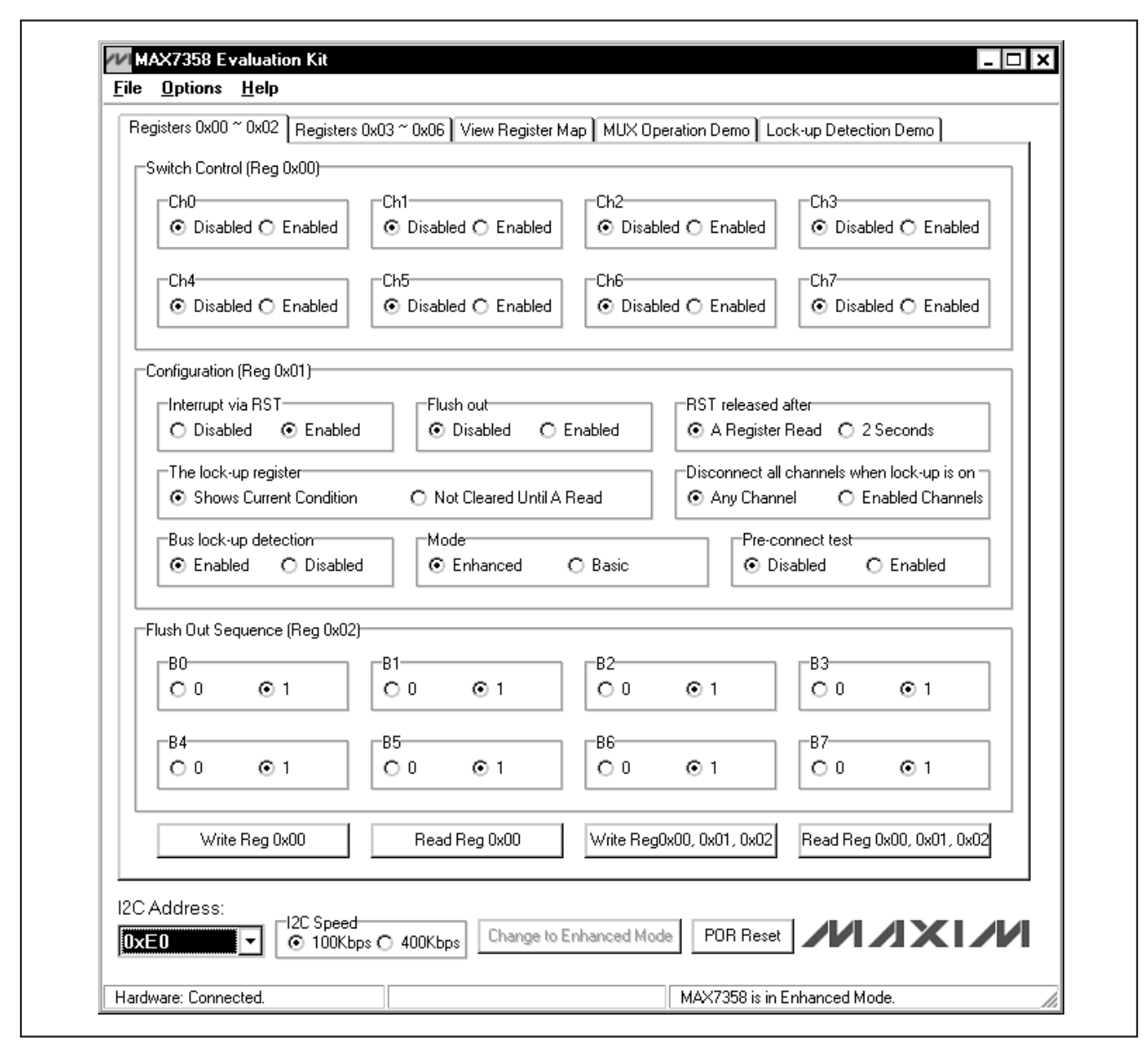

Figure 1. Software Main Window (Registers 0x00 ~ 0x02 Tab)

#### **I2C Address Drop-Down List**

Configure the MAX7358 slave address by selecting the appropriate address in the **I2C Address:** drop-down list.

#### **POR Reset Button**

Press the **POR Reset** button to re-establish the connection between the EV kit software and the MAX7358 EV kit hardware. The software GUI is reset to the POR state.

#### Software Menu Bar

There are three menu items on the menu bar: **File**, **Options**, and **Help**.

Select File | Exit to exit the application.

Select **Options I Interface (Advanced User)** to bring up the **Advanced User Interface** window, as shown in Figure 2. This interface allows I<sup>2</sup>C commands to be entered manually.

The **Help** menu item gives information about the MAX7358 EV kit software.

| onnection 2-wire interface           |                            |               |                  |  |
|--------------------------------------|----------------------------|---------------|------------------|--|
| evice Address                        |                            |               |                  |  |
| Target Device Address:               | 0xE0 ▼ 1110000             | r/w Hunt for  | active listeners |  |
|                                      |                            |               |                  |  |
| ieneral commands SMBus regis         | ter watch Low Level comma  | nds           |                  |  |
| Command (SMBus Protocols, Rav        | w Block Read/Write, EEPROM | 1 Read/Write) |                  |  |
| Q - SMBusQuick(addr) -> device       | present?                   | Execute       | PASS             |  |
|                                      |                            |               |                  |  |
| Command byte: UXUU 🔽 D               | ata Dut: { UXUU, UXUD }    |               | *                |  |
| Byte count: 📋 📘 D                    | )ata In: 🧧                 |               |                  |  |
| 🔲 Use SMBus PEC Packet Error         | r Correction byte          |               |                  |  |
| nable to connect to hardware         |                            |               |                  |  |
| lunting for active listeners on SCL. | /SDA                       |               |                  |  |
| ound a device at 0xE0                |                            |               |                  |  |
| xecuting protocol Q - SMBusQuic      | k(addr) -> device present? |               |                  |  |
| MBusQuick(0xE0)> Success: D          | evice is Present           |               |                  |  |
|                                      |                            |               |                  |  |
|                                      |                            |               |                  |  |
|                                      |                            |               |                  |  |

Figure 2. Advanced User Interface Window (2-Wire Interface Tab)

### \_Detailed Description of Hardware

The MAX7358 eight-channel I<sup>2</sup>C switch/multiplexer expands the main I<sup>2</sup>C bus to any combination of eight extended I<sup>2</sup>C buses. The MAX7358 EV kit board provides a proven layout for evaluating the device. The EV kit comes with a MAX7358EUG+ installed.

#### **Power Supplies**

By default, the MAX7358 VDD is powered by a MAX8511 3.3V LDO. VDD can also be supplied externally through corresponding on-board pads. The preinstalled shunt on jumper JU20 should be removed before connecting an external power supply.

#### **Channel Connections**

All channels SD0–SD7/SC0–SC7 are by default connected to  $I^2$ C-compatible temperature sensors (MAX6634). They can also be connected to VDD to generate a stuck-high condition, or to GND to generate a lock-up condition.

# SD0, SD1, SD3 and SC0, SC1, SC3 Connections

To simulate a lock-up condition, the MAX7358 SD0, SD1, SD3 and SC0, SC1, SC3 lines are connected to the GPIO pins on the on-board microcontroller. The microcontroller sets the individual GPIO pins to output low during the ch0-ch3 lock-up demo procedure. The microcontroller sets the GPIO pins to input (with a weak pullup resistor to VDD) during normal operation.

#### **User-Supplied I<sup>2</sup>C Interface**

To operate the MAX7358 EV kit with a user-supplied I<sup>2</sup>C interface, connect SDA, SCL, and GND lines from the user-supplied I<sup>2</sup>C interface to the SDA, SCL, and GND header pins on the MAX7358 EV kit. The shunts on JU22, JU23, and JU24 should be removed.

| JUMPER   | SHUNT POSITION | DESCRIPTION                                                                      |  |
|----------|----------------|----------------------------------------------------------------------------------|--|
|          | 1-2            | MAX7358 SC_ and SD_ connected to VDD                                             |  |
| JU1–JU16 | 1-3*           | MAX7358 SC_ and SD_ connected to the on-board temp sensor I <sup>2</sup> C buses |  |
|          | 1-4            | MAX7358 SC_ and SD_ connected to GND                                             |  |
| 11 1 1 7 | 1-2            | MAX7358 A0 connected to VDD                                                      |  |
| JU17     | 2-3*           | MAX7358 A0 connected to GND                                                      |  |
| 11.110   | 1-2            | MAX7358 A1 connected to VDD                                                      |  |
| JU 10    | 2-3*           | MAX7358 A1 connected to GND                                                      |  |
| 11.110   | 1-2            | MAX7358 A2 connected to VDD                                                      |  |
| 1019     | 2-3*           | MAX7358 A2 connected to GND                                                      |  |
| 11.100   | 1-2*           | MAX7358 VDD provided by the on-board 3.3V power supply                           |  |
| JU20     | Open           | MAX7358 VDD applied externally through VDD pad                                   |  |
| 11.10.1  | 1-2*           | Temp sensor VS provided by the on-board 3.3V power supply                        |  |
| JU21     | Open           | Temp sensor VS applied externally through VS pad                                 |  |
| 11100    | 1-2*           | MAX7358 SDA connected to the on-board I <sup>2</sup> C master SDA line           |  |
| JU22     | Open           | MAX7358 SDA disconnected from the on-board I <sup>2</sup> C master SDA line      |  |
| 11.100   | 1-2*           | MAX7358 SCL connected to the on-board I <sup>2</sup> C master SCL line           |  |
| 3023     | Open           | MAX7358 SCL disconnected from the on-board I <sup>2</sup> C master SCL line      |  |
| 11124    | 1-2*           | MAX7358 RST/INT connected to the on-board microcontroller GPIO pin               |  |
| JU24     | Open           | MAX7358 RST/INT disconnected from the on-board microcontroller GPIO pin          |  |

### Table 1. MAX7358 EV Kit Jumper Descriptions (JU1–JU24)

\*Default position.

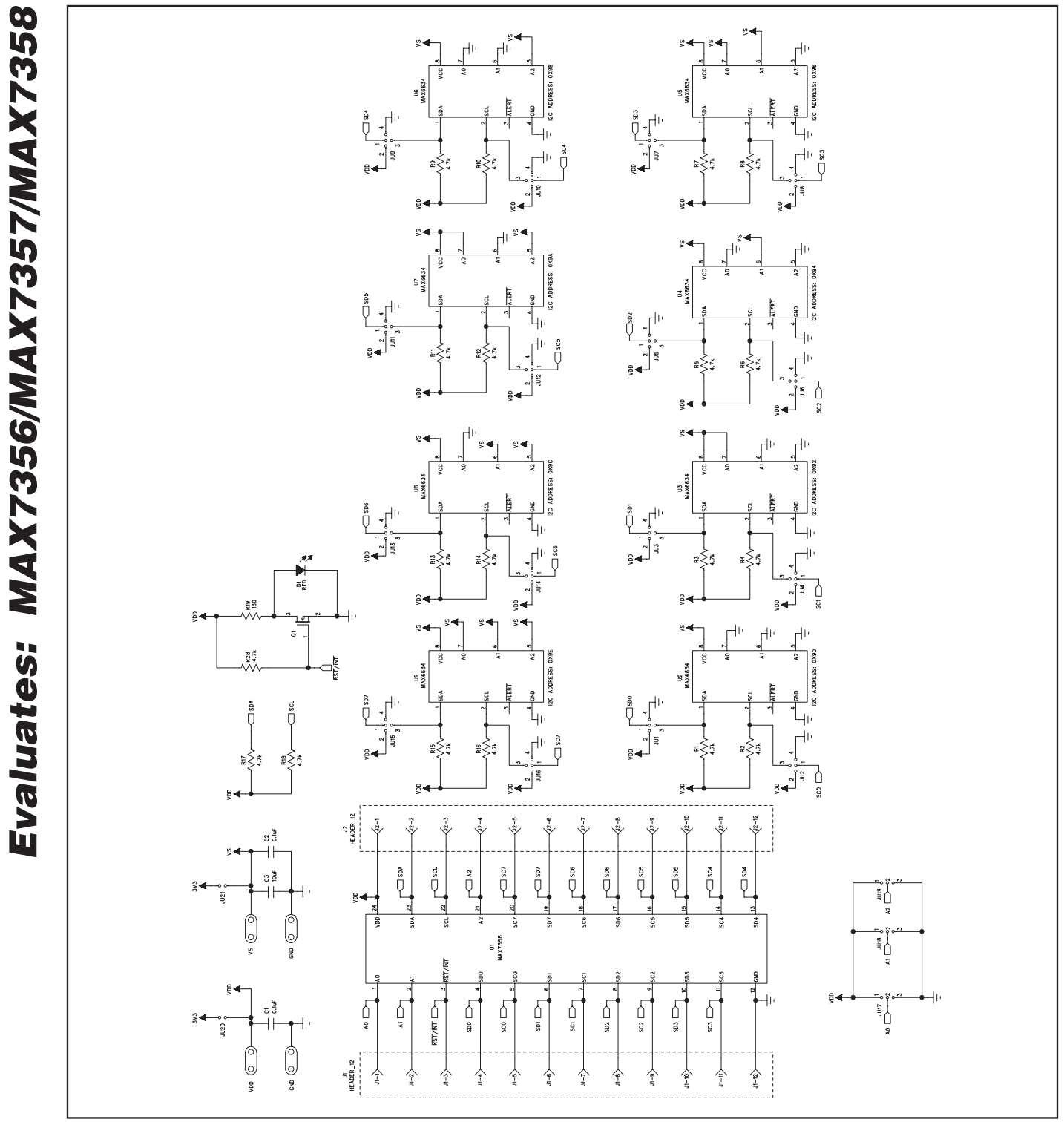

Figure 3a. MAX7358 EV Kit Schematic (Sheet 1 of 2)

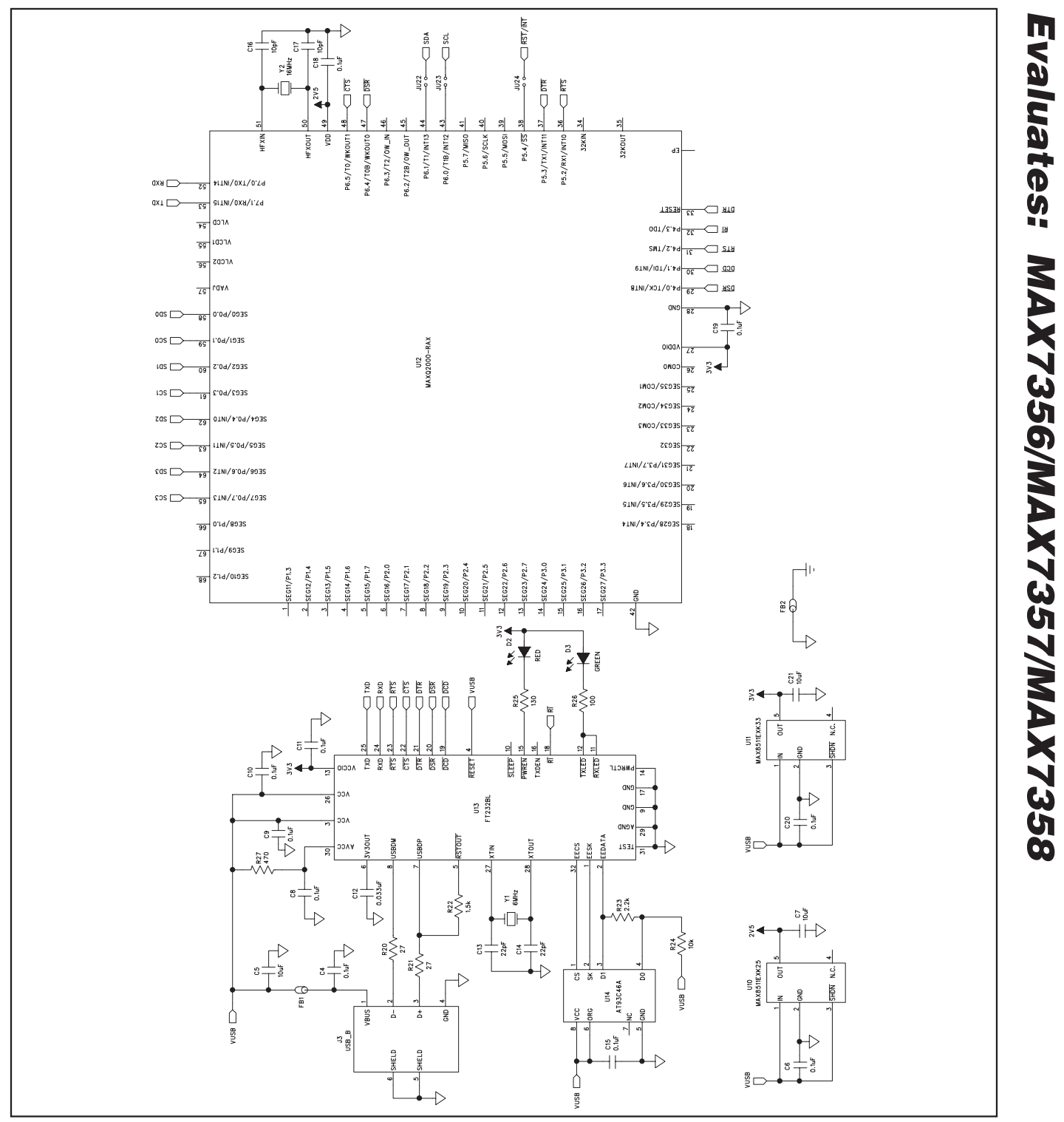

Figure 3b. MAX7358 EV Kit Schematic (Sheet 2 of 2)

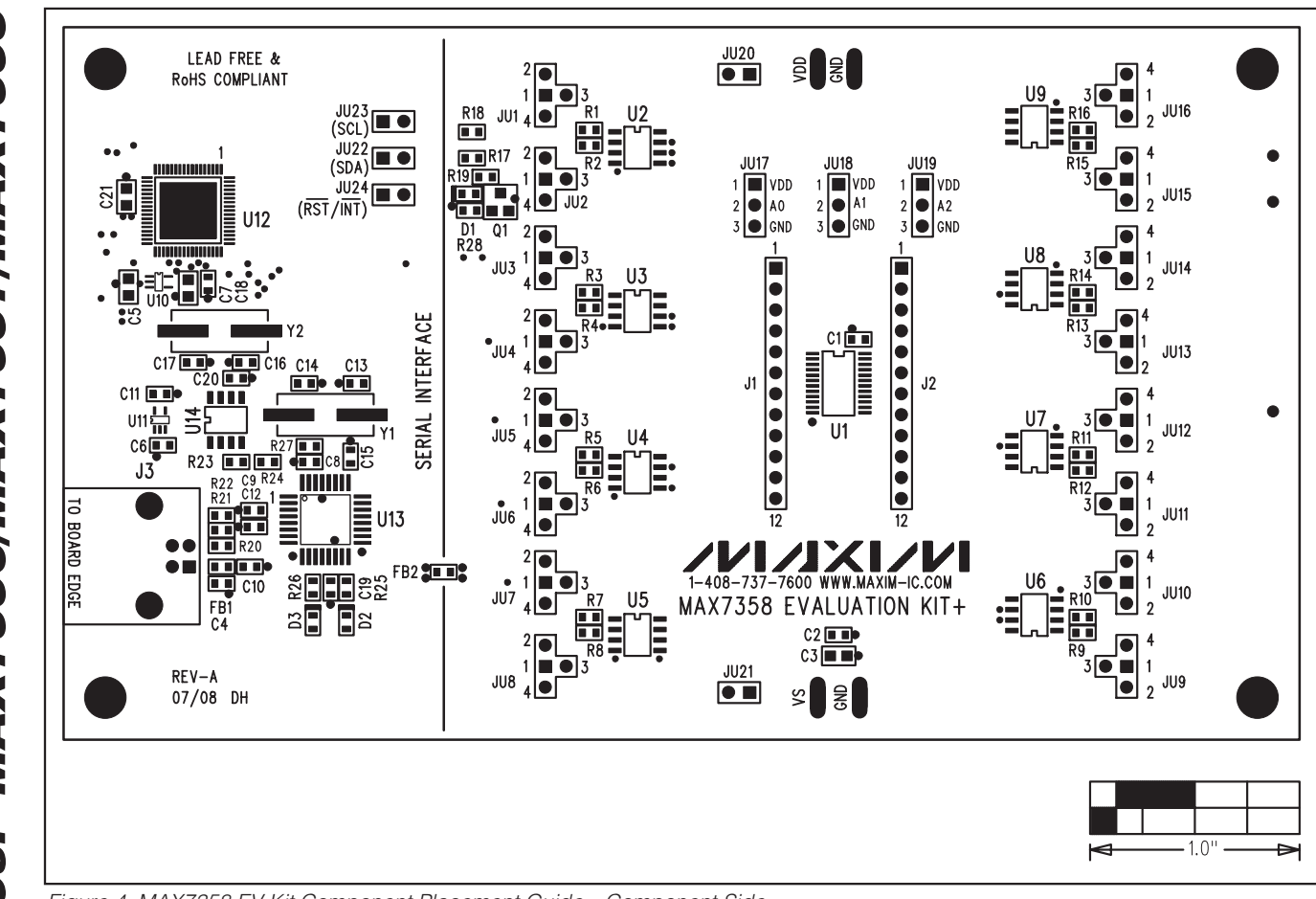

Figure 4. MAX7358 EV Kit Component Placement Guide—Component Side

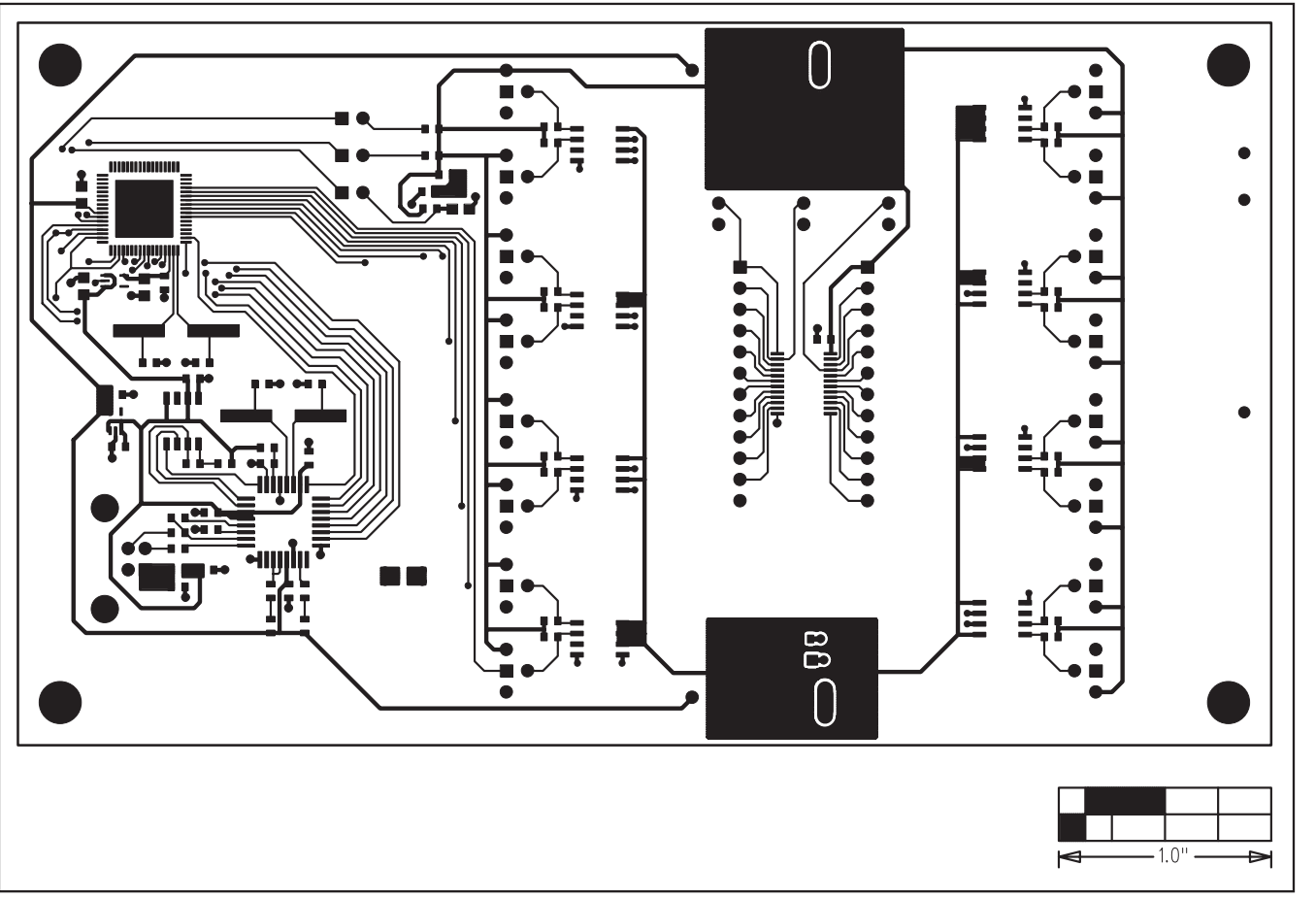

**MAX7358 Evaluation Kit** 

Figure 5. MAX7358 EV Kit PCB Layout—Component Side

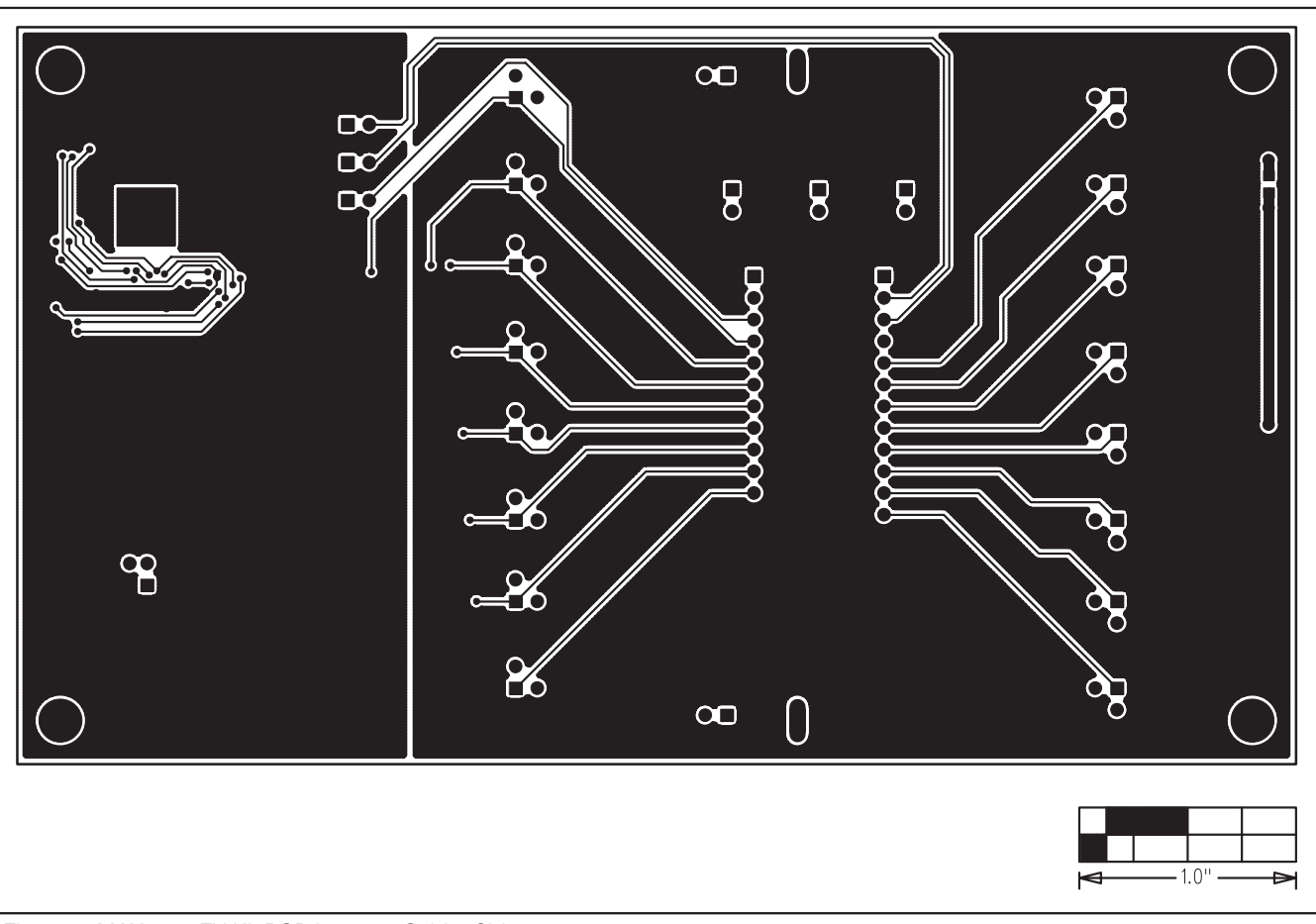

Figure 6. MAX7358 EV Kit PCB Layout—Solder Side

Maxim cannot assume responsibility for use of any circuitry other than circuitry entirely embodied in a Maxim product. No circuit patent licenses are implied. Maxim reserves the right to change the circuitry and specifications without notice at any time.

Maxim Integrated Products, 120 San Gabriel Drive, Sunnyvale, CA 94086 408-737-7600

10

wim Integrated Products

© 2008 Maxim Integrated Products

is a registered trademark of Maxim Integrated Products, Inc.

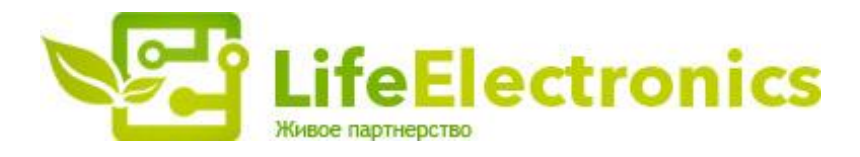

#### ООО "ЛайфЭлектроникс"

ИНН 7805602321 КПП 780501001 Р/С 40702810122510004610 ФАКБ "АБСОЛЮТ БАНК" (ЗАО) в г.Санкт-Петербурге К/С 3010181090000000703 БИК 044030703

Компания «Life Electronics» занимается поставками электронных компонентов импортного и отечественного производства от производителей и со складов крупных дистрибьюторов Европы, Америки и Азии.

С конца 2013 года компания активно расширяет линейку поставок компонентов по направлению коаксиальный кабель, кварцевые генераторы и конденсаторы (керамические, пленочные, электролитические), за счёт заключения дистрибьюторских договоров

Мы предлагаем:

- Конкурентоспособные цены и скидки постоянным клиентам.
- Специальные условия для постоянных клиентов.
- Подбор аналогов.
- Поставку компонентов в любых объемах, удовлетворяющих вашим потребностям.
- Приемлемые сроки поставки, возможна ускоренная поставка.
- Доставку товара в любую точку России и стран СНГ.
- Комплексную поставку.
- Работу по проектам и поставку образцов.
- Формирование склада под заказчика.
- Сертификаты соответствия на поставляемую продукцию (по желанию клиента).
- Тестирование поставляемой продукции.
- Поставку компонентов, требующих военную и космическую приемку.
- Входной контроль качества.
- Наличие сертификата ISO.

В составе нашей компании организован Конструкторский отдел, призванный помогать разработчикам, и инженерам.

Конструкторский отдел помогает осуществить:

- Регистрацию проекта у производителя компонентов.
- Техническую поддержку проекта.
- Защиту от снятия компонента с производства.
- Оценку стоимости проекта по компонентам.
- Изготовление тестовой платы монтаж и пусконаладочные работы.

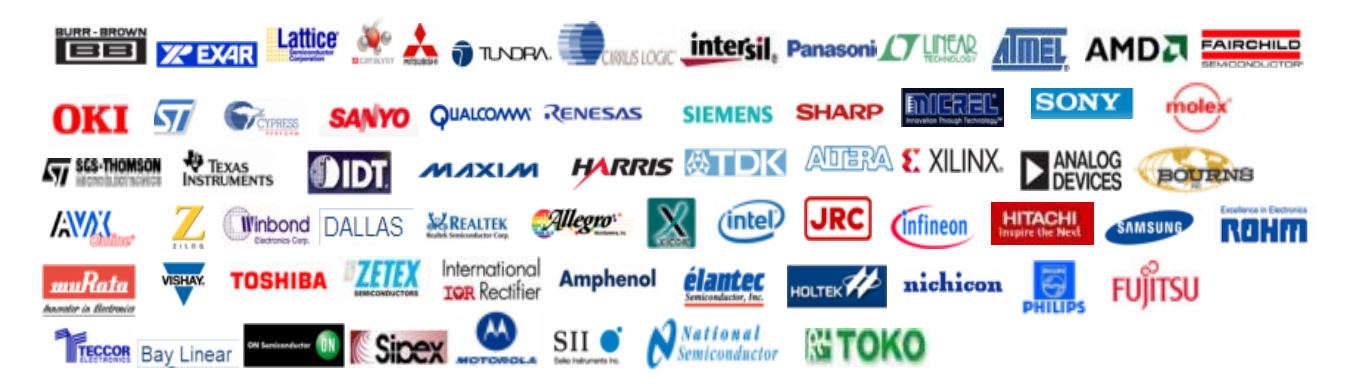

Тел: +7 (812) 336 43 04 (многоканальный) Email: org@lifeelectronics.ru

#### www.lifeelectronics.ru